# วิธีการใช้งานระบบการให้บริการผ่านช่องทางออนไลน์ (E-Service) ขององค์การบริหารส่วนตำบลหอกลอง อำเภอพรหมพิราม จังหวัดพิษณุโลก

#### ้วิธีการเข้าสู่หน้าบริการ e-Service และใช้งานบริการออนไลน์

- ขั้นตอนที่ ๑ เปิดโปรแกรม Browser
- <u>ขั้นตอนที่ ๒</u> พิมพ์ชื่อหน่วยงาน "องค์การบริหารส่วนตำบลหอกลอง" หรือ URL ของเว็บไซต์ องค์การบริหารส่วนตำบลหอกลอง <u>www.hoklong.go.th</u> และ คลิก Enter จะปรากฏ หน้าหลักของเว็บไซต์
- <u>ขั้นตอนที่ ๓</u> แบนเนอร์ e-Service ระบบการให้บริการผ่านช่องทางออนไลน์ จะอยู่บริเวณหน้าหลัก ของเว็บไซต์ บริเวณด้านล่างของหน้าเว็บไซต์ ตามรูปภาพด้านล่างนี้

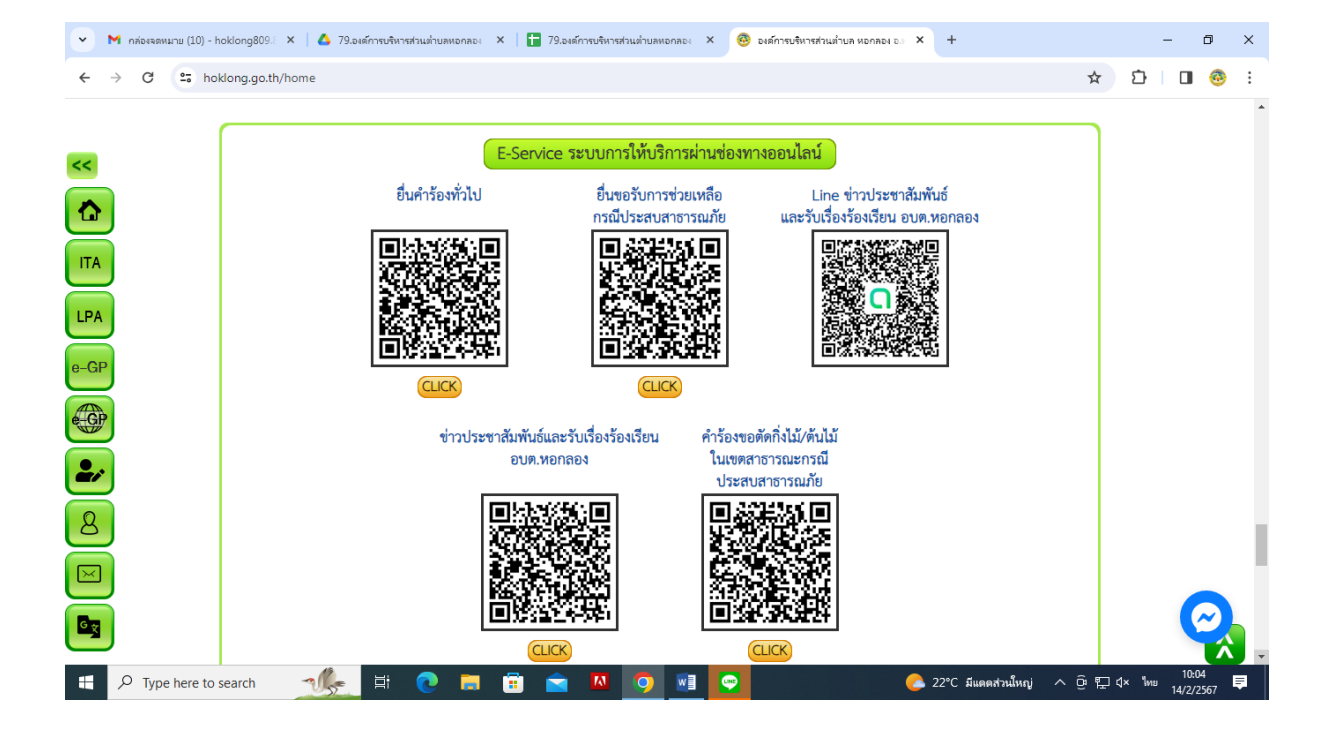

<u>ขั้นตอนที่ «</u> องค์การบริหารส่วนตำบลหอกลอง จัดให้มีการบริการผ่านช่องทางออนไลน์ จำนวน « เรื่อง ผู้ใช้บริการสามารถคลิกที่เมนูตามรายชื่องานบริการได้เลย

- ๔.๑ ยื่นคำร้องทั่วไป
- ๔.๒ ยื่นขอรับการช่วยเหลือกรณีประสบสาธารณภัย
- ๔.๓ คำร้องขอตัดกิ่งไม้/ต้นไม้ ในเขตสาธารณะกรณีประสบสาธารณภัย
- ๔.๔ ข่าวประชาสัมพันธ์และรับเรื่องร้องเรียน อบต.หอกลอง

# <u>ขั้นตอนที่ «</u> เมื่อคลิกเรียบร้อยแล้ว จะปรากฏหน้าบริการ เพื่อให้กรอกข้อมูลการแจ้งใช้บริการ ตามรูปภาพด้านล่างนี้

๕.๑ ยื่นคำร้องทั่วไป

| ยื่นคำร้องทั่วไป                                                                                                    |   |
|----------------------------------------------------------------------------------------------------|---|
| หมายเหตุ : กรุณากรอกข้อมูลให้ครบถ้วน หากมีข้อสงสัย สามารถสอบถามเจ้าหน้าที่ได้ที่หมายเลข<br>055-906207<br>หากเจ้าหน้าที่ไม่ดำเนินการตามค่าร้องฯ ให้แล้วเสร็จภายใน 7 วัน กรุณาแจ้งมาที่ 055-906207 |   |
| hoklong809.809@gmail.com สลับบัญชี<br>โชิ ไม่ใช้รวมกัน                                                                                                    | ⊘ |
| * ระบุว่าเป็นศาถามที่จำเป็น                                                                                                    |   |
| คำนำหน้า *                                                                                                    |   |
| () นาย                                                                                                    |   |
| O ило                                                                                                    |   |
| 🔿 นางสาว                                                                                                    |   |
| O ລັນຖ:                                                                                                    |   |
| ขื่อ - สกุล ผู้ยื่นคำร้อง *                                                                                                    |   |

\* กรอกข้อมูลให้ครบทุกช่องแล้วกดคลิก "ส่ง" ด้านล่างของคำถาม

๕.๒ ยื่นขอรับการช่วยเหลือกรณีประสบสาธารณภัย

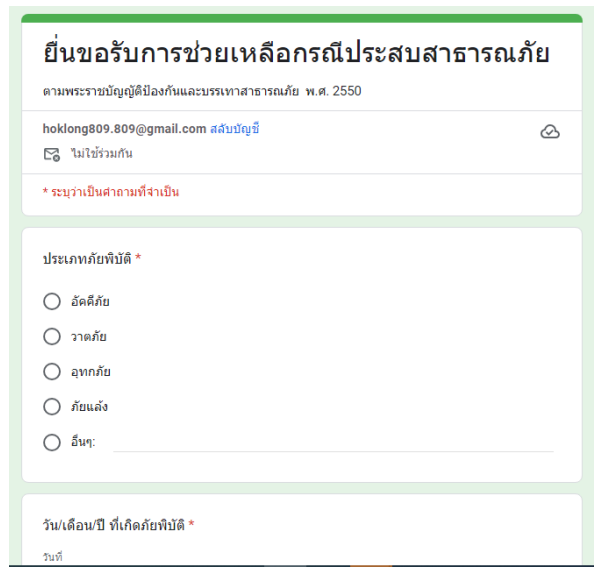

\* กรอกข้อมูลให้ครบทุกช่องแล้วกดคลิก "ส่ง" ด้านล่างของคำถาม

## ๕.๓ คำร้องขอตัดกิ่งไม้/ต้นไม้ ในเขตสาธารณะกรณีประสบสาธารณภัย

| คำร้องขอตัดกิ่งไม้/ต้นไม้ในเขตสาธารณะ<br>หน่วยงานรับผิดชอบ กองข่าง องค์การบริหารส่วนต่าบลหอกลอง |   |
|-------------------------------------------------------------------------------------------------|---|
| hoklong809.809@gmail.com តត័របបិល្បរិ៍                                                          | Ø |
| * ระบุว่าเป็นศากามที่จำเป็น                                                                     |   |
| อีเมล *                                                                                         |   |
| อีเมลของคุณ                                                                                     |   |
| บ้านเลชที่ *                                                                                    |   |
| ศำตอบของคุณ                                                                                     |   |
| หมู่ที่ *                                                                                       |   |
| ศำตอบของคุณ                                                                                     |   |

\* กรอกข้อมูลให้ครบทุกช่องแล้วกดคลิก "ส่ง" ด้านล่างของคำถาม

#### ๕.๔ ข่าวประชาสัมพันธ์และรับเรื่องร้องเรียน อบต.หอกลอง

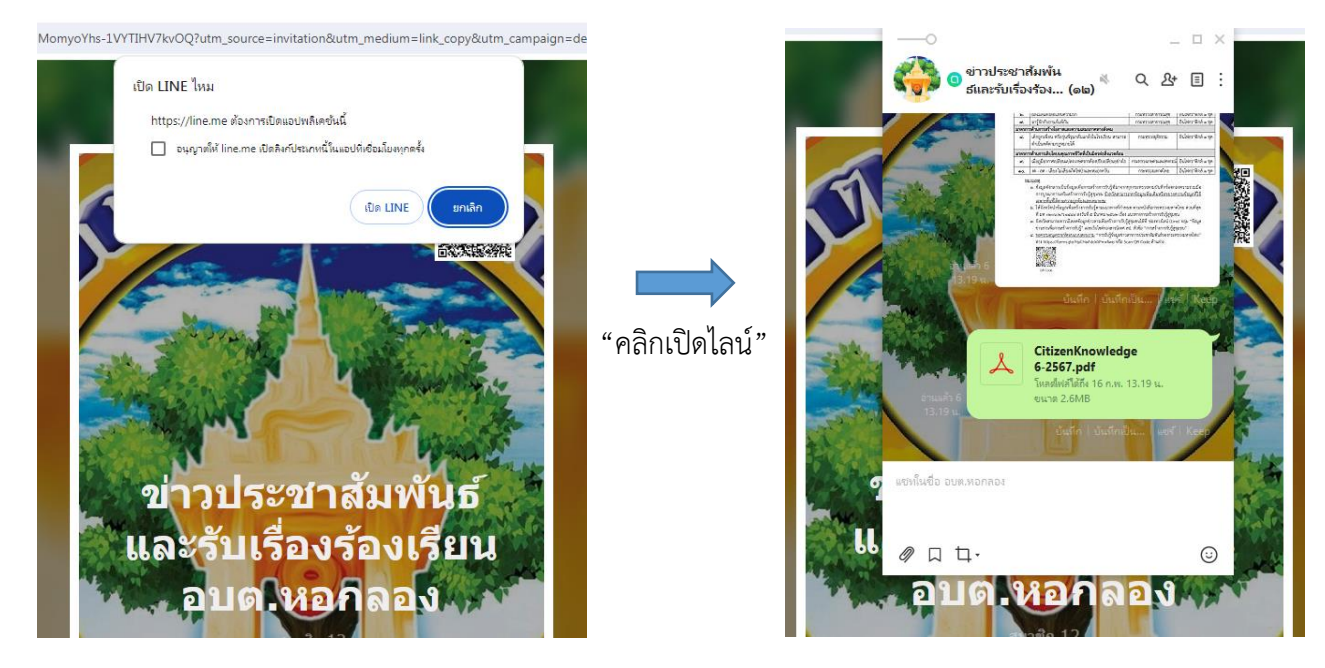

### ้ขั้นตอนที่ ๖ กรอกข้อมูลให้ครบทุกช่องแล้วกดคลิก "ส่ง" ด้านล่างของคำถาม